# Jak probíhá registrace do Klientské zóny MetLife

Registrace nového uživatele do Klientské zóny se provádí na **aktivní pojistnou** smlouvu na stránce <u>https://www.mujmetlife.cz/kz/</u>

|                                     | Úvodní strana                                                 |                                                           |                                                                        |
|-------------------------------------|---------------------------------------------------------------|-----------------------------------------------------------|------------------------------------------------------------------------|
|                                     | MetL                                                          | ife                                                       |                                                                        |
| POJISTNÉ HLÁŠENÍ ONLINE             | NABÍDKA POJIŠTĚNÍ                                             | KONTAKTUJTE NÁS                                           | ČASTÉ OTÁZKY                                                           |
| Vítán                               | ne Vás v Klientsk                                             | té zóně MetLife                                           |                                                                        |
| Naším cílem je neustále zlepšovat : | služby zákazníkům. Klientská z<br>můžete vidět informace o sv | ôna je tu pro Vás. Vstupte do s<br>ých smlouvách.         | vēta finanční jistoty, kde                                             |
| Podivejte se na v                   | ideo, které Vás seznámí s ko                                  | nkrétními funkcemi Klientsko                              | é zóny.                                                                |
| •                                   |                                                               |                                                           | B                                                                      |
| Zde si vytvořte svůj účet.          | Pokud máte vytvořený úče                                      | t, přihlaste se. Přihlaste se por<br>a datem nar<br>pojis | d číslem pojistné smlouvy<br>ození a zjistíte, zda je<br>tné uhrazeno. |
| REGISTROVAT SE                      | VSTUP PRO REGIST                                              | ROVANÉ                                                    |                                                                        |

# Zvolte "REGISTROVAT SE"

# Registrace

| > Klientská zóna MetLife | Registrace                                                              |
|--------------------------|-------------------------------------------------------------------------|
| Phhlášení                | Údaja polistníka k razistrani do Kliantská výro Matiliter               |
| Zapomenuté heslo         | Index of hills a link                                                   |
| Registrovat              |                                                                         |
| Pomoc s registraci       | Příjmení vč. tsáčků a čárek 📀                                           |
|                          | Rodné číslo pojistníka                                                  |
|                          | Cizi státní příslušník                                                  |
|                          | Česká republika (+420) 💙 Mobil                                          |
|                          | PSĆ                                                                     |
|                          | Zadejte číslo Vteli smlovny:<br>Číslo smlovny 3                         |
|                          | Zadejte Váš e-mail, který bude sloužit jako přihlašovací jméno a heslo: |
|                          | Emai                                                                    |
|                          | Hesio ()                                                                |
|                          | Zopskovat hesio (*)                                                     |
|                          | Souhtasim s elektronickou komunikaci a jejimi podminkami postytování.   |
|                          | Pro Vaše bezpečnostní ověření zaškrtněte poličko:                       |
|                          | Neisem robot                                                            |

# Vyplnění registračního formuláře

- Jméno a příjmení pojistníka vyplňte včetně háčků a čárek
- Rodné číslo pojistníka uvádí se včetně lomítka ve formátu 010101/0101
  - Jste-li cizinec (netýká se klientů slovenské národnosti), zaškrtněte políčko "Cizí státní příslušník" a zadejte datum svého narození ve formátu DD.MM.YYYY
- Číslo mobilního telefonu vyberte mezinárodní předvolbu z nabízeného seznamu zemí a v dalším poli zadejte své telefonní číslo ve formátu 701701701 (pro zasílání SMS notifikací)
- **PSČ** vyplňuje se bez mezery
- Číslo pojistné smlouvy je nezbytné vyplnit číslo aktivní pojistné smlouvy
- **E-mail** zadejte e-mailovou adresu evidovanou u pojistné smlouvy, která bude sloužit i jako přihlašovací jméno do Klientské zóny
- **Heslo** minimální počet 8 znaků, alespoň jedno velké nebo malé písmeno, alespoň jedna číslice nebo speciální znak
- V závěru fomuláře je třeba zaškrtnout souhlas s elektronickou komunikací a podmínkami používání Klientské zóny, které je možné zobrazit v PDF souboru a dále políčko "Nejsem robot".

Po úspěšném vyplnění všech potřebných registračních údajů a stisknutí tlačítka "**REGISTROVAT**" se spustí proces ověření zadané e-mailové adresy a čísla mobilního telefonu. Zobrazí se tato informační stránka:

|                                        |                         | Metl                                          | life                                        |           |
|----------------------------------------|-------------------------|-----------------------------------------------|---------------------------------------------|-----------|
|                                        | POJISTNÉ HLÁŠENÍ ONLINE | NABÍDKA POJIŠTĚNÍ                             | KONTAKTUJTE NÁS                             | ČASTÉ OTÁ |
| > Klientská zóna MetLife               | Ověření registr         | ace                                           |                                             | _         |
| <ul> <li>Přihlášení</li> </ul>         | Požadavek na re         | egistraci byl úspěšně odeslán do Klientské    | zóny MetLife.                               |           |
| <ul> <li>Zapomenuté heslo</li> </ul>   | Pro ověření reni        | strace je potřeba kliknout na registrační or  | lkaz, který Vám byl zaslán na e mail zadaný |           |
| <ul> <li>Registrovat</li> </ul>        | při registraci.         | strace je potreba kikilout na registracili ot | ikaz, ktery van byrzasian na e-mairzadany   |           |
| <ul> <li>Pomoc s registrací</li> </ul> |                         |                                               |                                             |           |
|                                        | ZPĚT NA RI              | EGISTRACI                                     |                                             |           |
|                                        |                         |                                               |                                             |           |
|                                        |                         |                                               |                                             |           |
|                                        |                         |                                               |                                             |           |
|                                        |                         |                                               |                                             |           |
|                                        |                         |                                               |                                             |           |
|                                        |                         |                                               |                                             |           |

#### Ověření e-mailu

Následně bude na e-mail uvedený v registračním formuláři zaslán odkaz k dokončení registrace.

| Registrace                                                                                                    |                |                 |                         |                     |
|----------------------------------------------------------------------------------------------------|----------------|-----------------|-------------------------|---------------------|
| MetLife Klientská zóna <mujmetlife@metlife.cz></mujmetlife@metlife.cz>                                                                                                    | ← Reply        | ≪ Reply All     | → Forward               | <b>i</b>            |
|                                                                                                    |                |                 | út 10                   | 0.10.2023 11:16     |
| Vážený kliente                                                                                                    |                |                 |                         |                     |
| děkujeme za Vaši registraci do Klientské zóny MetLife.                                                                                                    |                |                 |                         |                     |
| Pro dokončení registrace prosím klikněte na následující odkaz: https://www.mujmetlife.cz/kz/registrace/d0acad1d-eefc-4663-a2af-5e6334872a49                                                                             |                |                 |                         |                     |
| Děkujeme.                                                                                                    |                |                 |                         |                     |
| Tým MetLife                                                                                                    |                |                 |                         |                     |
|                                                                                                    |                |                 |                         |                     |
| Tento e-mail je generovaný automaticky Klientskou zónou společnosti Metlife. Neodpovídejte na něj prosím. Vaší zprávu nebude možné zpracovat. V případě otázek se podivejte do sekce Častr<br>zavolejte na 227 111 000. | otázky, přípac | dně nám napišti | e na <u>info@metlif</u> | <u>e.cz</u> , anebo |

Po kliknutí na odkaz v e-mailu bude uživatel přesměrován do Klientské zóny k ověření mobilního telefonu.

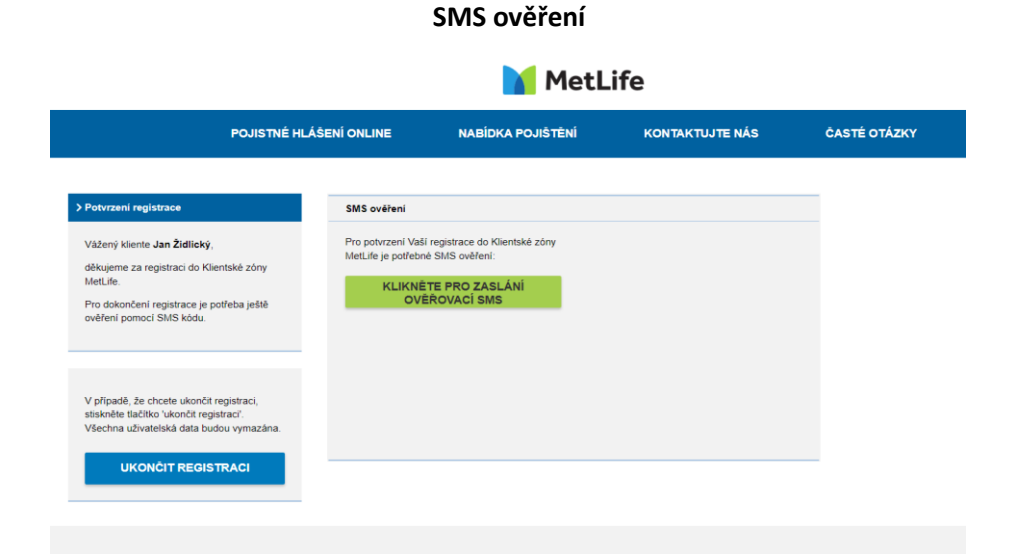

Po kliknutí na tlačítko "**KLIKNĚTE PRO ZASLÁNÍ OVĚŘOVACÍ SMS**" bude na zadané mobilní telefonní číslo uživatele doručena SMS zpráva s kódem, který je třeba vepsat do místa pro ověřovací kód. Pokud uživatel nezadá kód do 60 sekund, bude mu vygenerován a zaslán nový.

# Autorizační kód

| 11:17                  |   |
|------------------------|---|
| Vážený kliente,        |   |
| autorizační kód pro    |   |
| registraci telefonního | С |
| čísla na Klientské     |   |
| zóně MetLife je        |   |
|                        |   |

Zobrazí se pole pro zadání autorizačního kódu. Následně je třeba ověření potvrdit tlačítkem "POTVRDIT".

|                                                                                                    |                                                                                | MetL                                                                                                    | .ife            |              |
|----------------------------------------------------------------------------------------------------|--------------------------------------------------------------------------------|----------------------------------------------------------------------------------------------------|-----------------|--------------|
| P                                                                                                    | DJISTNÉ HLÁŠENÍ ONLINE                                                         | NABÍDKA POJIŠTĚNÍ                                                                                               | KONTAKTUJTE NÁS | ČASTÉ OTÁZKY |
| > Potvrzeni registrace                                                                                                    | SMS ověření                                                                    |                                                                                                    |                 |              |
| Vážený kliente <b>Jan Židlický</b> ,<br>děkujeme za registraci do Klientské<br>MetLife.<br>Pro dokončení registrace je potřebe<br>ověření pomocí SMS kódu. | zôny Pro potvrzeni Vaš<br>MetLife je potřebn<br>ještě OVI<br>Počet sekund k op | i registrace do Klientské zóny<br>é SMS ověření:<br>ITE PRO ZASLÁNÍ<br>ÉROVACÍ SMS<br>pětovněmu zaslání SMS: 14 |                 |              |
| V případě, že chcete ukončit registr<br>stiskněte tlačitko 'ukončit registraci'<br>Všechna uživatelská data budou vy                                       | z doručené SMS<br>566230<br>aci,<br>mazôna. POTVR                              | přeplšte ověřovací kód:<br>DIT                                                                                  |                 |              |
| UKONČIT REGISTRAC                                                                                                    |                                                                                |                                                                                                    |                 |              |

# Zadání kódu z SMS zprávy

Po zadání SMS kódu se zobrazí informační text o úspěšné registraci a nutnosti vyčkat na ověření klienta na straně pojišťovny.

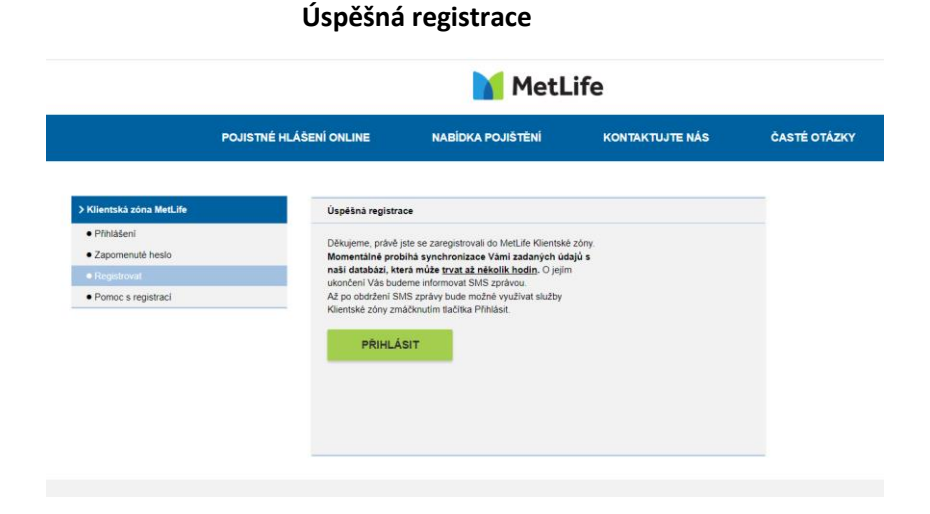

Po dokončení ověření na straně pojišťovny obdrží uživatel SMS zprávu o dokončení registrace do Klientské zóny.

### Potvrzení dokončení registrace

Vážený kliente, Vaše registrace byla úspěšně dokončena, své smlouvy si můžete prohlédnout na <u>mujmetlife.cz</u>.

Nyní je registrace dokončena a uživatel se může přihlásit do Klientské zóny. Po stisknutí tlačítka "**PŘIHLÁSIT** SE" se zobrazí přihlašovací obrazovka.

| MetLife Přihlášení                                                                            |                            |
|-----------------------------------------------------------------------------------------------|----------------------------|
| Šení         Přihlašovacím jménem do           nenuté heslo         zóny MetLife je Vaše e-ma | Klientské<br>ilová adresa: |
| strovat info@metlife.cz                                                                       |                            |
| Pomoc s registrací                                                                            |                            |
|                                                                                               |                            |
| Registrovat<br>Zapomenuté keslo                                                               | <b>PŘIHLÁSIT SE</b>        |
| Zapomentate nesio                                                                             |                            |

Na přihlašovací stránku je možné se dostat také z domovské stránky přes odkaz na Klientskou zónu, kde je třeba použít volbu **"VSTUP PRO REGISTROVANÉ KLIENTY"** <u>Klientská zóna (mujmetlife.cz)</u>.

# Úvodní obrazovka

| Vital                             |                                                                                                    |
|-----------------------------------|----------------------------------------------------------------------------------------------------|
| Naším cilem je neustále zlepšovat | služby zákazníkům. Klientská zóna je tu pro Vás. Vstupte do světa finanční jistoty, kde<br>můžete vídět informace o svých smlouvách.           |
| Podivejte se na v                 | ideo, které Vás seznámí s konkrétními funkcemi Klientské zóny.                                                                                 |
| 0                                 |                                                                                                    |
| Zde si vytvořte svůj účet.        | Pokud máte vytvořený účet, přihlaste se. Přihlaste se pod číslem pojistné smlouvy<br>a datem narození a zijstíte, zda je<br>pojistné uhrazeno. |
| REGISTROVAT SE                    | VSTUP PRO REGISTROVANÉ<br>KLIENTY VSTOUPIT BEZ REGISTRACE                                                                                      |

V přihlašovacím formuláři je třeba zadat přihlašovací jméno a heslo, které bylo zvoleno při registraci. Jako přihlašovací jméno slouží e-mailová adresa uživatele.

Na levé straně obrazovky naleznete nabídku, která umožňuje uživateli resetovat heslo ("**Zapomenuté heslo**") nebo provést registraci pro neregistrovaného uživatele ("**Registrovat**").

Odkazy pro možnost registrace nebo obnovu zapomenutého hesla jsou umístěny také vlevo od hlavního tlačítka "PŘIHLÁSIT SE".

#### Přihlášení

# Přihlášení

| hlášení            |                                                                         |              |
|--------------------|-------------------------------------------------------------------------|--------------|
| Zapomenuté heslo   | Přihlašovacím jménem do Klientsk<br>zóny MetLife je Vaše e-mailová adro | é<br>esa:    |
| Registrovat        | info@metlife.cz                                                         |              |
| Pomoc s registrací |                                                                         |              |
|                    |                                                                         | ۲            |
|                    |                                                                         |              |
|                    | Registrovat                                                             |              |
|                    | Zapomenuté heslo                                                        | PRIHLASIT SE |
|                    | Zapomenuté heslo                                                        | PRIHLASITS   |

Po úspěšném zadání přihlašovacího jména a hesla bude uživatel přesměrován na hlavní stránku Klientské zóny se seznamem aktivních a neaktivní pojistných smluv.